## Nuevo sistema de Videoconferencias en la Misión Católica de Lengua Española del Cantón de Zurich

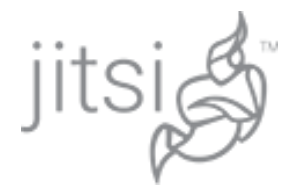

Para los encuentros virtuales que debido a las medidas de distanciamiento físico que impone la situación de pandemia en la que vivimos en la MCLE vamos a servirnos de la Aplicación Jitsi a través de los servicios técnicos que el Vicariato de Zurich Glarus pone a nuestra disposición.

La aplicación llamada **Jitsi** es una aplicación de videoconferencia, VoIP, y mensajería instantánea con aplicaciones nativas para iOS y Android, y con soporte para Windows, Linux y Mac OS X a través de la web. Por lo tanto, se puede acceder a ella tanto a través de la computadora, como del teléfono movil o una tablet ya usen tanto el sistema Android como el IOs de Apple.

**Para descargarla en sus teléfonos bastan con que busquen "Jitsi" en la tienda de aplicaciones respetivas**. A continuación les dejo los iconos con el enlace correspondiente (pulsen en el Icono correspondiente para ir directamente a la tienda de Apple o Android para instalarlos):

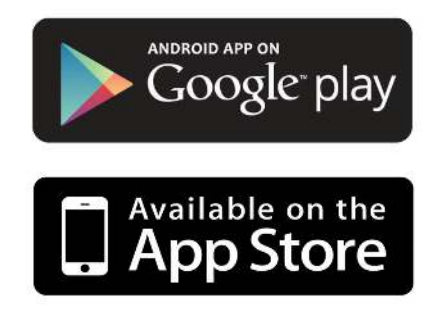

Para participar en los encuentros virtuarles en la página web de la Misión (misioncatolica.ch) se mostrará una dirección de internet correspondiente al encuentro que se va a desarrollar. Dicha dirección la podrán abrir a través de su navegador de internet, en el caso de que esten usando una computadora, o directamente a través de la aplicación "Jitsi" si ésta ha sido instalada en su dispositivo.

A continuación **les mostramos como de usa la aplicación.** Las imágenes que ven a continuación proceden de la vista de la aplicación en una computadora, pero no hay diferencias, salvo en el formato de la imagen respecto a la que verán en su telefono o tableta. Las herramientas y los modos de funcionamiento son exactamente los mismos.

Hacemos click con el ratón en los tres puntos verticales que aparecen en la parte inferior derecha de su pantalla (Weitere Einstellungen)

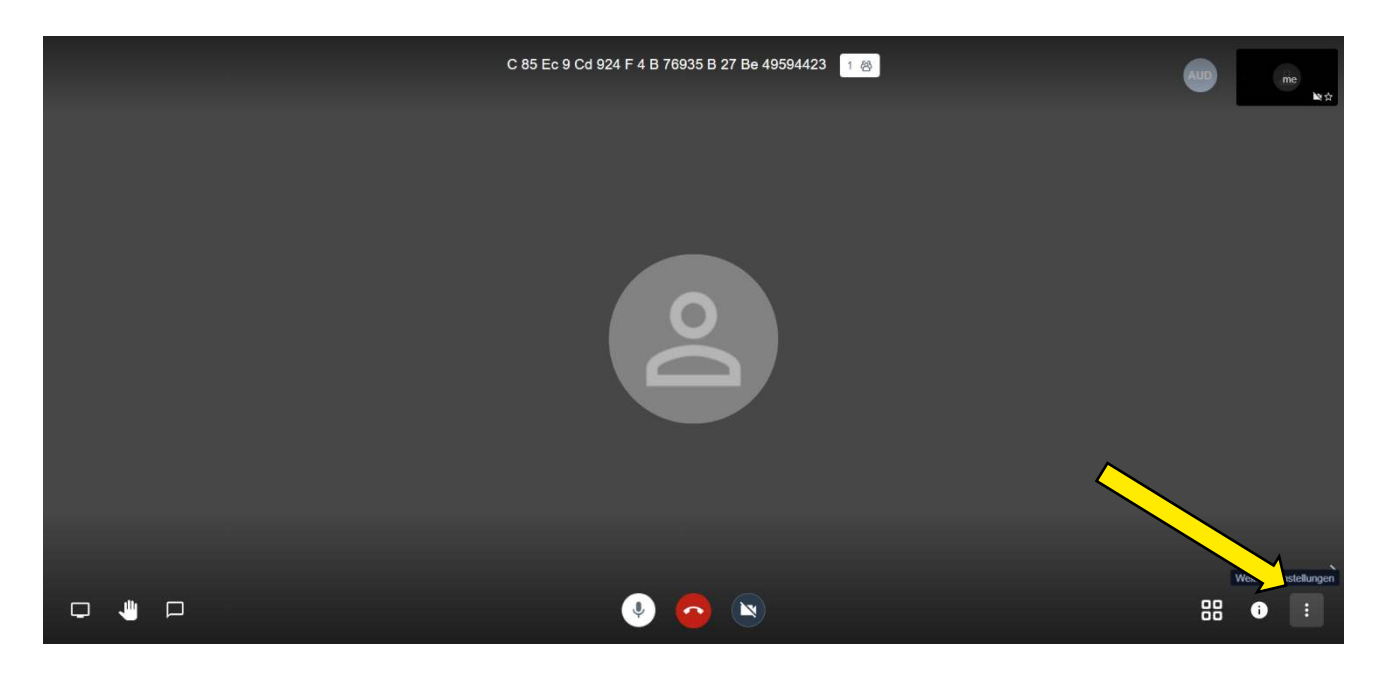

## → Weitere Einstellungen

aquí definimos algunos parámetros de configuración. Conviene en primer lugar poner nuestro nombre para que el resto sepan quien soy. (Apretar **Einstellungen** y en la ventana emergente que aparece presionar sobre "**Perfil**") Alli pongo mi nombre y puedo poner también mi direccion de correo electrónico, pero no es inidispensable. En la tercera pestaña llamada "**Mehr**" tendré la posibilidad de cambiar el idioma de la aplicación del alemán a cualquier otro idioma entre los que esta el español.

→ Encienda la vista de mosaico: todos los participantes están visibles

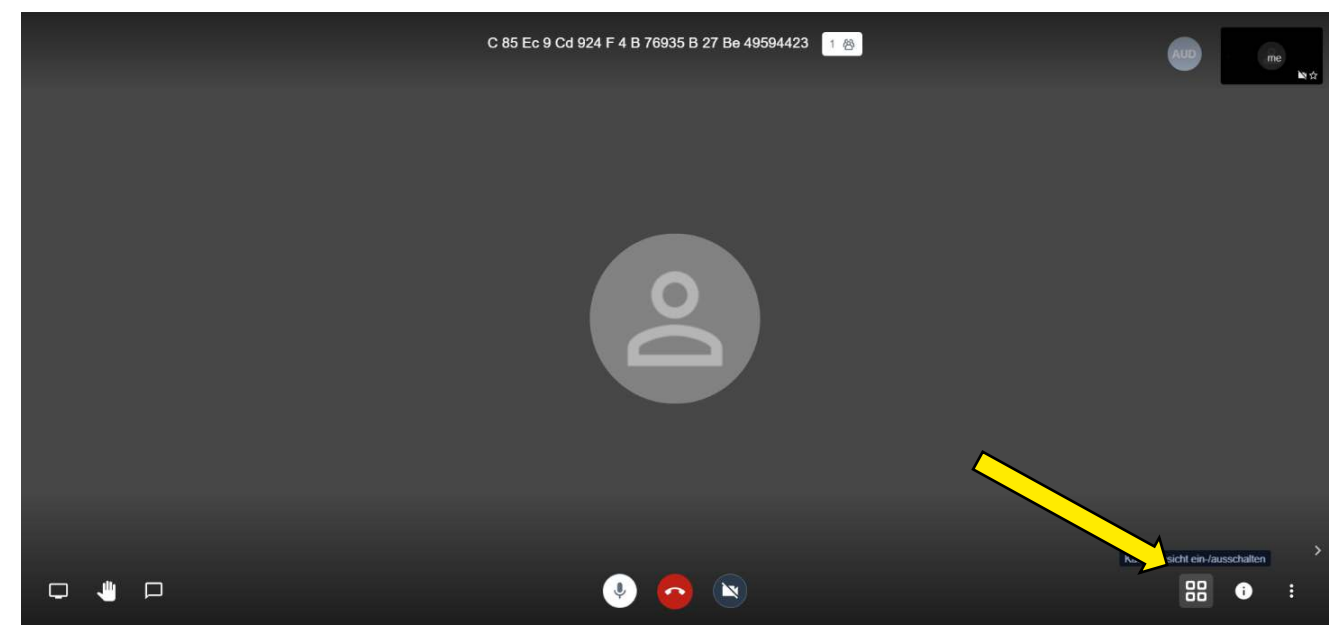

→ Levante la mano para darse a conocer

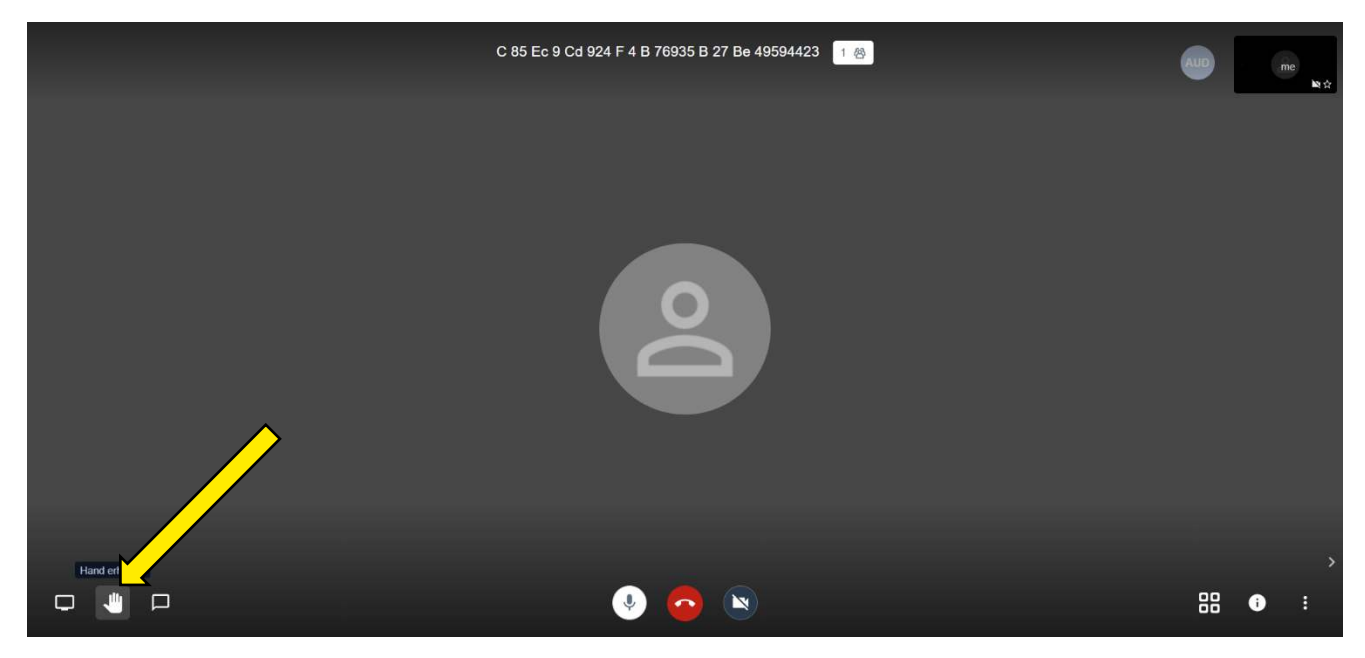

## → Activar y desactivar la cámara

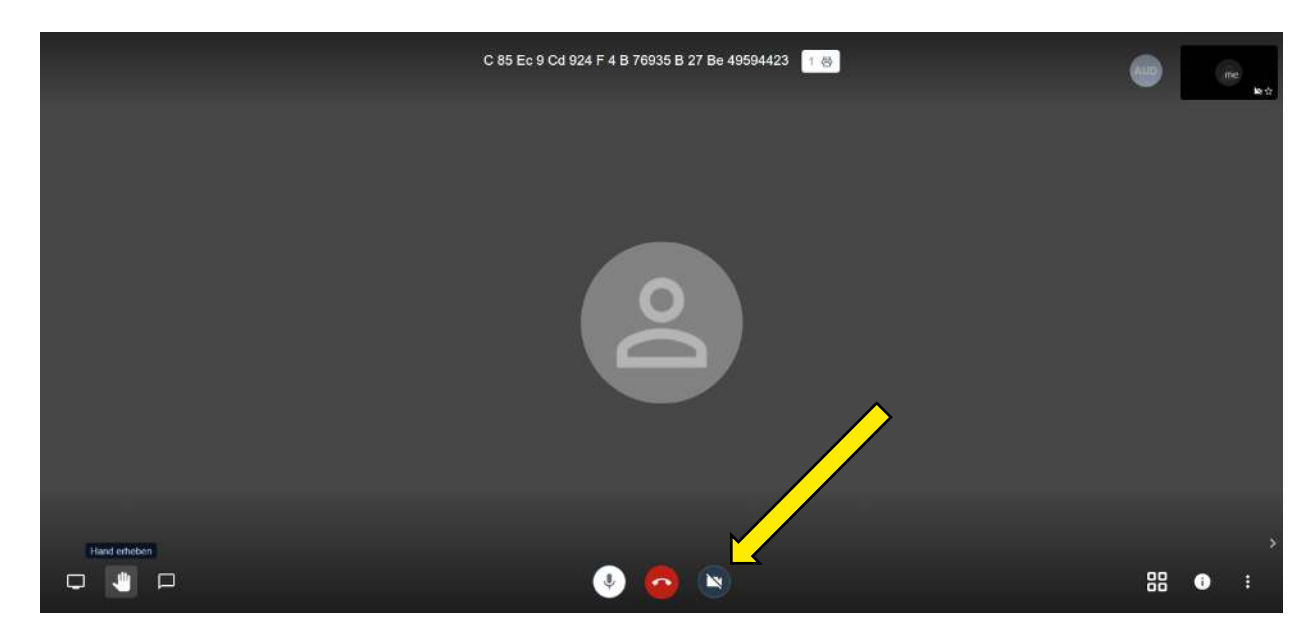

## → Activar y desactivar el micrófono

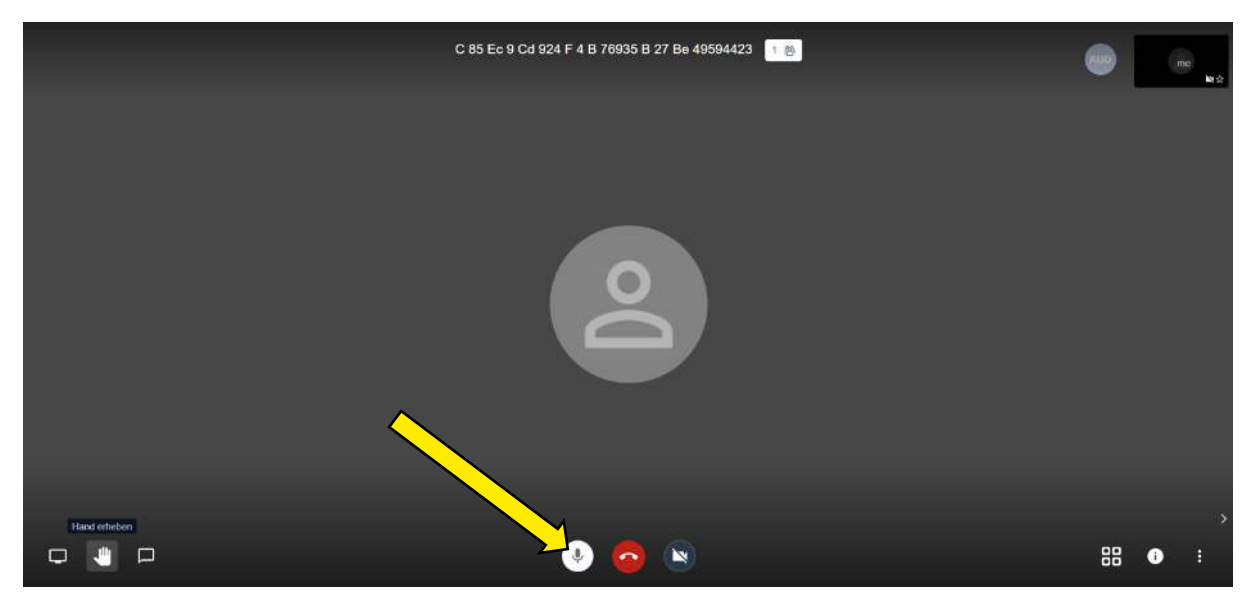

→ Abandonar la Videoconferencia

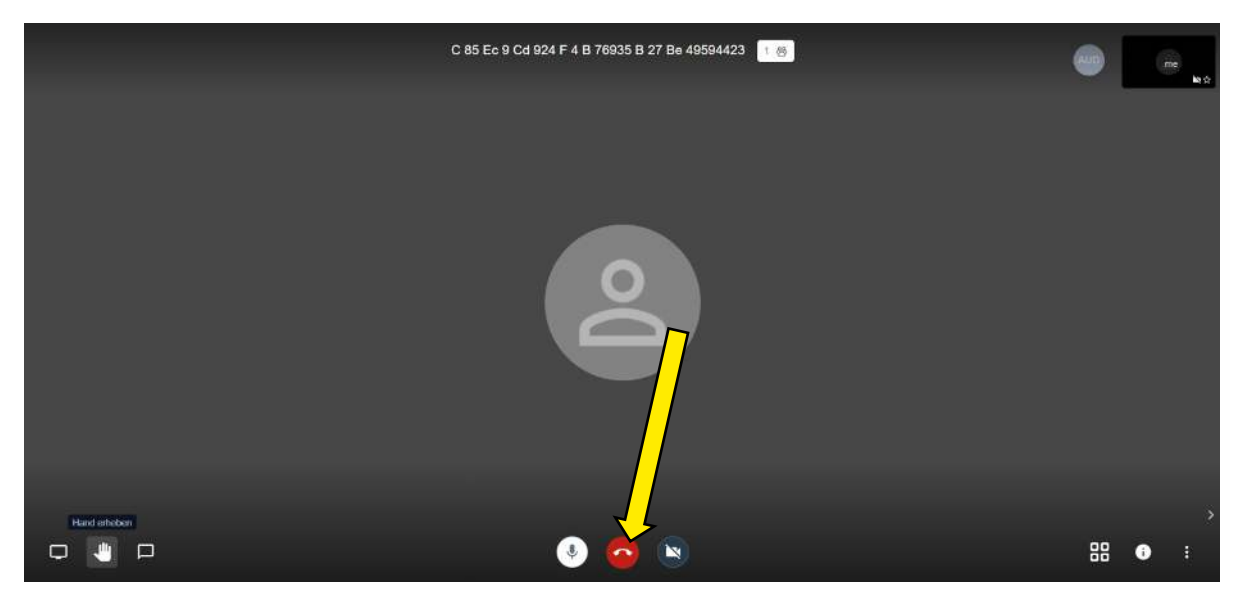